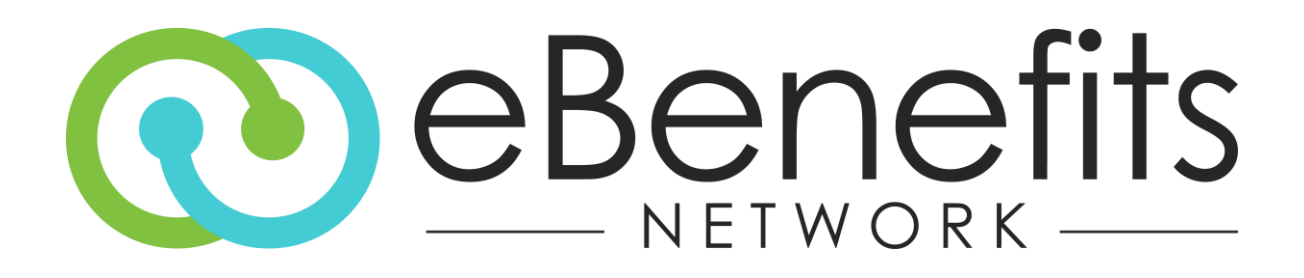

Open Enrollment (OE) Planning Guide

**Revision Date August 2020** 

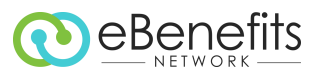

## Table of Contents

| Purpose and Scope                                            | 2  |
|--------------------------------------------------------------|----|
| Introduction                                                 | 3  |
| Overview of eBN's OE Process and Timeline                    | 4  |
| End-to-End OE Planning and eBN Service Process               | 5  |
| eBN's OE Service & How to Use It                             | 6  |
| Placing an Open Enrollment Order – Step-by-Step Instructions | 7  |
| After Placing an Open Enrollment Order – Monitoring & Status | 13 |
| Appendix A – Definitions and General Information             | 18 |
| What is Open Enrollment (OE)?                                | 18 |
| Key Dates and Definitions                                    | 18 |
| Appendix B – FAQ                                             | 20 |
| Appendix C – Sample Email Communications                     | 22 |
| Appendix D – Open Enrollment Workflow Diagram                | 24 |

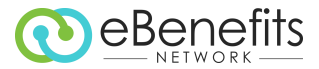

### Purpose and Scope

The purpose of document is to provide guidance in planning for the open enrollment (OE) service needs of eBN client-carrier EDI connections that are in "production" status (i.e., eBN is transmitting a regular enrollment file to the carrier.) It is intended for eBN partner use.

This document covers:

- The open enrollment process for in-production EDI connections
- The eBN OE services available
- Guidance and assistance in determining which, if any, eBN OE service is needed
- Instructions for ordering eBN OE services
- FAQs

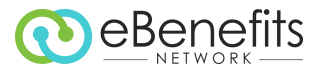

### Introduction

In the world of employee benefits, insurance plans have an annual renewal date. Just prior to this date, insurance companies allow employees to freely change their benefit plan elections from the previous year. This is the "open enrollment period" and is administered by the employer.

Employers start the process by working with the carrier to agree on terms for any changes that they may or may not make for renewal. If they do make changes with the carrier, barring any rate changes, the carrier is said to have a change in account structure/coding supplement for the renewal. If there are just rate changes or if the group is renewing as is, there would be no structure changes.

After the internal deadline when all employees must finalize their benefit selections, all changes need to be sent by the employer to the various insurance carriers by the annual renewal date. Carriers have strict deadlines for when they must receive all changes and final plan details to ensure that every employee will have the right coverage and updated insurance card by the employer's plan year start date.

eBN offers services to ensure that a client's in-production EDI file feed is properly handled for open enrollment. This document also contains guidance in determining what, if anything at all, is needed from the group for a smooth open enrollment (OE).

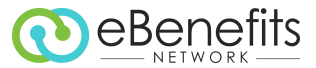

### Overview of eBN's OE Process and Timeline

The following graphic outlines the overall OE process for a file with our standard timeline, accounting for time spent in gathering all the requirements and feedback from the carriers.

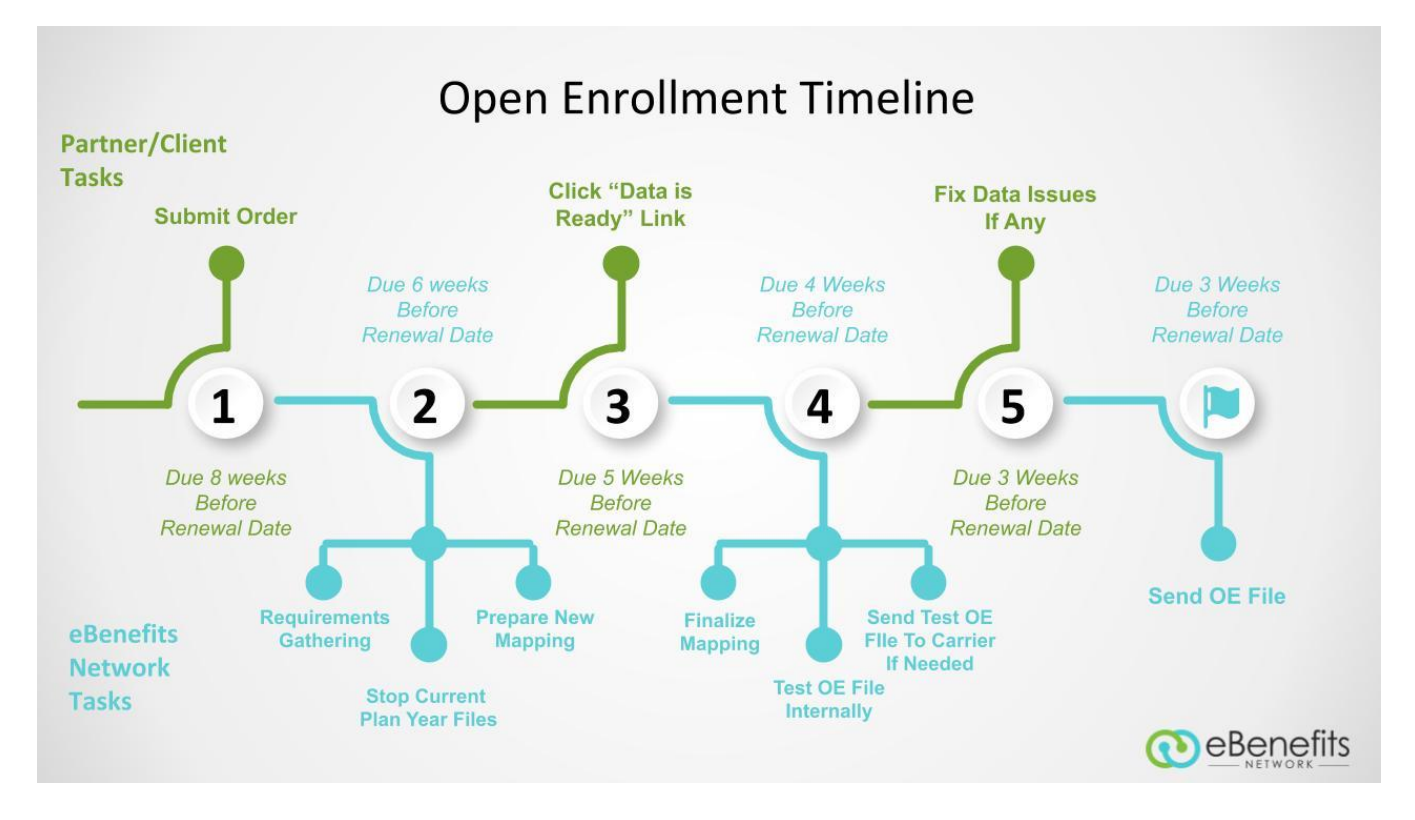

Note: For eBN to extract the OE data, please press the data is ready link for the corresponding OE project from the Projects page on VIP. (This is applicable only if you have submitted an order.)

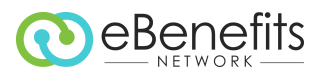

# End-to-End OE Planning and eBN Service Process

| Suggested                      |                                                |                                             |                                                  | <u>R</u> | <u>esponsible</u> |     |
|--------------------------------|------------------------------------------------|---------------------------------------------|--------------------------------------------------|----------|-------------------|-----|
| Planning<br>Timeframe          | Milestone                                      | Activit                                     | y/Task                                           | Partner  | Customer          | eBN |
| 4 months before                | Planning                                       | Review planning guide                       |                                                  | Х        |                   |     |
| Renewal Date                   |                                                | Gathering key dates                         |                                                  | Х        |                   |     |
| 3 months before                |                                                | Determine type of enro                      | llment (active/passive)                          | Х        |                   |     |
| Renewal Date                   |                                                | Identify OE timeline                        |                                                  | х        |                   |     |
| 10 weeks before                |                                                | Determine changes to e                      | xisting carriers                                 | Х        |                   |     |
| Renewal Date                   |                                                | Determine eBN OE Serv                       | ice needed (if any)                              | Х        |                   |     |
| 8 weeks before<br>Renewal Date | Order Submission                               | Submit eBN order                            |                                                  | Х        |                   |     |
|                                |                                                | Assign analyst                              |                                                  |          |                   | Х   |
|                                |                                                | Gather carrier requirem                     | ents                                             |          |                   | Х   |
| 6 weeks before<br>Renewal Date |                                                | Update customer on car<br>other information | rrier due dates and                              |          |                   | Х   |
|                                | Last Current Plan Year<br>Production File Date | Stop sending weekly pro                     | oduction files to carrier                        |          |                   | х   |
| Determined by                  | OE Start Date                                  | Begin employee open e                       | nrollment                                        |          | Х                 |     |
| Customer                       | OE End Date                                    | End employee open enr                       | ollment                                          |          | Х                 |     |
| 5 weeks before                 |                                                | Approve employee elect                      | tions                                            |          | Х                 |     |
| Renewal Date                   |                                                | When all elections are a<br>Ready" link     | pproved, click "Data is                          | Х        |                   |     |
|                                |                                                | Apply mapping changes                       | , as needed                                      |          |                   | Х   |
|                                |                                                | Test with carrier to conf                   | irm changes                                      |          |                   | Х   |
| A success to the factor        |                                                | Extract OE data                             |                                                  |          |                   | Х   |
| 4 weeks before<br>Renewal Date |                                                | Coordination Service                        | Full Service                                     |          |                   |     |
|                                |                                                | Send OE file to carrier                     | Send test OE file to carrier, if needed          |          |                   | Х   |
|                                |                                                | Receive and report carrier feedback, if any | Receive and report carrier feedback, if any      |          |                   | х   |
|                                |                                                | Correct feedback data items                 | Correct feedback data items                      |          | Х                 |     |
| 3 weeks before<br>Renewal Date |                                                |                                             | Correct feedback<br>technical/structure<br>items |          |                   | Х   |
|                                | Carrier OE Elections Due Date                  | Send corrected OE file t                    | o carrier (no later than)                        |          |                   | Х   |
| Renewal Date                   | Plan Year Start Date                           | Resume sending carrier                      | weekly production file                           |          |                   | х   |

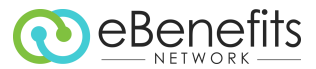

### eBN's OE Service & How to Use It

For each carrier connection in production, please review the following questions to determine what needs to be done for OE:

| Q | Question                                                                                                    | Yes                                                                                                    | Νο                                                                                                    |
|---|----------------------------------------------------------------------------------------------------|----------------------------------------------------------------------------------------------------|----------------------------------------------------------------------------------------------------|
| 1 | Will you be cancelling file feeds/plans with this carrier?                                                                         | Submit an OE order,<br>answering YES to 'Is the<br>group canceling with this<br>carrier?'                                                                     | Submit an OE order,<br>answering NO to 'Is the<br>group canceling with this<br>carrier?'               |
| 2 | Will you be adding, changing, or removing plans with this carrier? Note that this is in relation to the carrier and not your HRIS. | <ul> <li>Submit an OE order,<br/>answering YES to 'Is<br/>there a change in group</li> </ul>                                                                  | <ul> <li>Submit an OE order,<br/>answering NO to 'Is<br/>there a change in</li> </ul>                  |
| 3 | Will you be making any structure changes with this carrier, such as division or location code changes?                             | <ul><li>structure?'</li><li>Upload the new carrier structure</li></ul>                                                                                        | group structure?'                                                                                      |
| 4 | Will you be making any changes to group numbers or plan numbers with this carrier?                                                 | <ul> <li>documentation, when<br/>available.</li> <li>The Service Type for the<br/>order will be<br/>automatically updated<br/>to Full OE Services.</li> </ul> | • The Service Type for<br>the order will be<br>automatically updated<br>to OE Coordination<br>Service. |

**Note:** eBN *cannot* provide OE service for file feeds in the following scenarios. You will not see them as an option in the order form.

- The file feed is not yet in production with eBN at the time of renewal. You must provide all renewal changes to the carrier directly; eBN should be informed of any file requirement changes.
- The file feed is a contribution file (401K, FSA, HSA, etc.). OE service is not needed; the files will continue to run as expected.

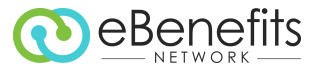

### Placing an Open Enrollment Order – Step-by-Step Instructions

- Log in to the VIP Portal vipaccess.ebenefitsnetwork.com/eBNPartnerPortal/Account/Login
- Click the Add icon in the upper right corner of the window

| ← → C f  https://vip | paccess.ebenefitsnetwork.com/eBNPartnerPor | tal/PartnerOrc | lers/PartnerDashBoard                                 | → Ctherent transmission |
|----------------------|--------------------------------------------|----------------|-------------------------------------------------------|-------------------------|
|                      | Search projects by customer name           | Q              | You can go back to the old Home Page by clicking here |                         |
| ப Dashboard ▾   பி   | Orders   🍢 Projects   🖹 Forms              | Tickets        |                                                       |                         |

• Click the Add Open Enrollment icon (middle)

| ← → C fi 🔒 https://vi | paccess.ebenefitsnetwork.com/eBNPartnerPort | al/PartnerOrd | ers/PartnerDash | Board                              |                    | ∅ ☆           |
|-----------------------|---------------------------------------------|---------------|-----------------|------------------------------------|--------------------|---------------|
|                       | Search projects by customer name            | ٩             | You can go be   | ack to the old Home Page by clicki | ng here Hill, s    | » Other bookm |
| ණ Dashboard ▼   එ     | Orders 🛛 🖪 Projects 🗍 🖹 Forms 🗍 4           | Tickets       |                 | F)                                 | E 4                | Ð             |
|                       | 5 Change requests                           |               |                 | Electronic Data<br>Interchange     | Open<br>Enrollment | Add<br>Ticket |

• Search for *customer name* by typing in the Keyword search field or navigate through the pages to find the customer name

| eBenefi      | ts Search pro           | ojects by custome | r name     |               | ٩               |              |         |        |          |                          | Hi,               | en Tempernan    | <b>R</b> (     |         |
|--------------|-------------------------|-------------------|------------|---------------|-----------------|--------------|---------|--------|----------|--------------------------|-------------------|-----------------|----------------|---------|
| ashboard 🔻   | Crders                  | Projects          | For        | ms   🇳        | ' Tickets       |              |         |        |          |                          |                   |                 |                |         |
| Search by    | select                  |                   | ~          |               |                 |              | Keywor  | rd     |          |                          |                   |                 |                | Search  |
| Status       | Active                  |                   | ~          |               |                 |              | Order t | type   | EDI      | ~                        | ·                 |                 |                |         |
| Customer Nar | me                      | Customer<br>ID    | Order<br># | Order<br>Type | Order<br>Date ¥ | Subm<br>Date | ission  | Status | Reseller | Carriers                 | Actions           | History         | OE<br>Services | Open Al |
| Libby Persi  | yk Kathman Inc<br>(JPR) | 21017             | 6555       | OE 2020       | 8/5/2020        | 8/5/20       | 20      | Active |          | Carrier<br>connection(s) | Change<br>Request | View<br>History |                | 0       |
| Four         | tairbead                | 52134             | 6554       | OE 2020       | 8/5/2020        | 8/5/20       | 20      | Active |          | Carrier<br>connection(s) | Change<br>Request | View<br>History |                | 0       |
| 20           | of Teat                 | 123123            | 6550       | OE 2020       | 8/4/2020        | 8/4/20       | 20      | Active |          | Carrier                  | Change            | View            |                | 0       |

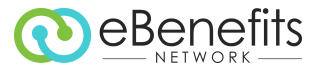

Click on the OE Service link associated with the customer name to open the OE ordering form for that customer

| Customer Name      | Customer<br>ID | Order<br># | Order<br>Type | Order<br>Date ¥ | Submission<br>Date | Status | Reseller | Carriers                 | Actions           | History         | OE Services   | Open Al |
|--------------------|----------------|------------|---------------|-----------------|--------------------|--------|----------|--------------------------|-------------------|-----------------|---------------|---------|
| ynusseff/3         | xbvdvd         | 6440       | EDI           | 7/3/2020        | 7/3/2020           | Active |          | Carrier<br>connection(s) | Change<br>Request | View<br>History | OE<br>service | 0       |
| Testing Order 2206 | 2206           | 6430       | EDI           | 6/22/2020       | 6/22/2020          | Active |          | Carrier<br>connection(s) | Change<br>Request | View<br>History | OE            | 0       |
| test demo          | test dama      | 6429       | EDI           | 6/21/2020       | 6/21/2020          | Active |          | Carrier<br>connection(s) | Change<br>Request | View<br>History | OE<br>service | 0       |

- Verify that the Partner Contact Information is correct. If not, update partner contact information fields.
  - (i) eBN will use the Partner Contact Information for email notifications and alerts to confirm orders or cancellations, action items needing attention from the partner (customer data readiness), carrier feedback on OE files, and confirmation when the OE file has been accepted by the carrier.

| Partner Contact Information |       |                 |                   |  |
|-----------------------------|-------|-----------------|-------------------|--|
| Contact Name *              | Ζ     | Contact Title   |                   |  |
| Contact Phone *             | (800) | Contact Email * | customer.support@ |  |
| Use my contact information? |       |                 |                   |  |

• Verify that the Customer Information is correct. If not, update customer information fields.

(i) If the "Allowed to contact customer" box is checked, eBN will use the Customer Contact Information for email notifications and alerts to confirm orders or cancellations, action items needing attention from the partner (customer data readiness), carrier feedback on OE files, and confirmation when the OE file has been accepted by the carrier.

| Customer Information              |                   |   |                    |     |      |   |
|-----------------------------------|-------------------|---|--------------------|-----|------|---|
| Customer Name *                   | Z                 |   | Street Address     |     |      |   |
| Customer ID *                     | 2347987896        |   | City               |     |      |   |
| Federal Tax ID *                  | 23                |   | State              |     |      | ~ |
| Contact Name 🔹                    | Z                 |   | Zip Code           |     |      |   |
| Contact Phone *                   | (800)             |   | Multiple companies | Yes | ◯ No | ? |
| Contact Email *                   | customer.support@ |   | # of companies 2   |     |      |   |
| GroupID                           | ?                 | - |                    |     |      |   |
| Allowed to contact customer     ? |                   |   |                    |     |      |   |
|                                   |                   |   |                    |     |      |   |

• Mapping Information and Company Information are copied from the original EDI order and cannot be changed for the OE order.

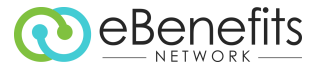

• Enter the relevant dates for the OE period

() Production files will be stopped, and the blackout period will begin after the "Current Year Last Production File Date." This should be the date on which you will begin entering or approving enrollments for the upcoming plan year.

| Open Enrollements Dates                | 0 |   |                      |   |
|----------------------------------------|---|---|----------------------|---|
| OE Start Date                          |   | ? | OE End Date          | ? |
| ETA for OE Customer Data               |   | ? | Plan Year Start Date | ? |
| Current Year Last Production File Date |   |   |                      |   |

• Verify # of Employees is correct for the current order. This is the number of *active* employees who are eligible for benefits enrollment. This number is automatically copied from your original EDI order; if the number is incorrect, update # of Employees field.

| Customer Benefits Information                                      |                        |
|--------------------------------------------------------------------|------------------------|
| # of Carrier Connections • 1                                       | # of Employees * 100   |
| What type of enrollment is this customer going through? $\mbox{*}$ | ○ Active ? ○ Passive ? |
| Special instructions                                               |                        |
|                                                                    |                        |
|                                                                    |                        |

• Select the type of enrollment for the customer.

① **Passive OE** generally means that employees make elections *only if they are changing* plans, coverage levels, or the like. **Active OE** means that employees must elect their current coverage again, even if *no changes* are being made.

| Customer Benefits Information                             |          |   |           |   |                  |     |  |
|-----------------------------------------------------------|----------|---|-----------|---|------------------|-----|--|
| # of Carrier Connections *                                |          |   |           |   | # of Employees * | 100 |  |
| What type of enrollment is this customer going through? * | ○ Active | ? | ○ Passive | ? | I'm not sure     |     |  |
| Special instructions                                      |          |   |           |   |                  |     |  |
|                                                           |          |   |           |   |                  |     |  |
|                                                           |          |   |           |   |                  |     |  |
|                                                           |          |   |           |   |                  |     |  |

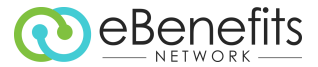

• Include any special instructions eBN may need to know regarding the customer's OE specifications.

| ustomer Benefits Information                                    |                  |                      |     |
|-----------------------------------------------------------------|------------------|----------------------|-----|
| # of Carrier Connections * 1                                    |                  | # of Employees *     | 100 |
| What type of enrollment is this customer going through? $\star$ | O Active ? O Par | ssive ? I'm not sure |     |
| Special instructions                                            |                  |                      |     |
|                                                                 |                  |                      |     |
|                                                                 |                  |                      |     |

• Complete the following steps for every carrier on the OE order that is <u>renewing</u>.

(1) When you answer the question, 'Is there a change in group structure?' for the next plan year, the OE order dynamically changes to gather only the relevant information. The Service Type is also defaulted based on your answer.

| • | Carrier1                               |                          |                   |                                              |              |    |                         |            |
|---|----------------------------------------|--------------------------|-------------------|----------------------------------------------|--------------|----|-------------------------|------------|
| 0 | Is the group canceling with this carri | er? *                    | No                | ) Yes                                        |              |    |                         |            |
| 2 | Is there a change in group structure?  | *                        | No                | ) Yes                                        |              |    |                         |            |
|   | Are there any plan related changes in  | n your HRIS for this car | rier? (plan name  | change or addition-removal of plans, etc.) * |              | No | ) Yes                   |            |
|   | Other Details                          |                          |                   |                                              |              |    |                         |            |
|   | Carrier name *                         | Carrier1                 |                   |                                              | Service Type |    | OE Coordination Service | ~ @        |
| • | Carrier1                               |                          |                   |                                              |              |    |                         |            |
|   |                                        |                          |                   |                                              |              |    |                         |            |
|   | Is the group canceling with this carri | er? *                    | No                | ) Yes                                        |              |    |                         |            |
|   | Is there a change in group structure   | ? *                      | O No              | Yes                                          |              |    |                         |            |
| Ý | Please upload new structure If Availa  | able                     | C                 | Choose File No file chosen                   |              |    |                         |            |
|   | Are there any plan related changes i   | n your HRIS for this ca  | rrier? (plan name | change or addition-removal of plans, etc.) * |              | No | ) Yes                   |            |
|   | Other Details                          |                          |                   |                                              |              |    |                         |            |
|   | Carrier name *                         | Carrier1                 |                   |                                              | Service Type |    | Full OE Services        | ~ <b>@</b> |

- 1. Click the 'No' radio button to answer the cancelation question.
- 2. Answer the group structure change question:
  - a. If there are no changes, click the 'No' radio button; the Service Type defaults to 'OE Coordination Service.'
  - b. If changes are being made to the group structure, click the 'Yes' radio button and upload the new structure file, if available. The Service Type defaults to 'Full OE Services.'
    - (i) If the new file structure is not yet available, it can be uploaded later after the OE order has been submitted.

|   | Are there any plan related changes i | n your HRIS for this carrier? (plan name | change or addition-removal of plans, etc.) * | No           | ) Yes            |     |
|---|--------------------------------------|------------------------------------------|----------------------------------------------|--------------|------------------|-----|
| - | Other Details                        |                                          |                                              |              |                  |     |
|   | Carrier name *                       | Carrier1                                 |                                              | Service Type | Full OE Services | ✓ Ø |

3. If there are any additional changes that have been made in your HRIS regarding this carrier, click the 'Yes' radio button and advise us of the details in the text box below the question.

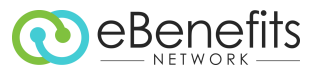

|   | OE Start Date *            |         | 2 | OE End Date *                               | ? |
|---|----------------------------|---------|---|---------------------------------------------|---|
| 4 | ETA for OE Customer Data * |         | ? | Plan Year Start Date *                      | ? |
| 5 | Group number(s) *          | Imit251 |   | Current Year Last Production File<br>Date * |   |
|   | Template Id                |         |   | Vendor ID                                   |   |

- 4. Provide the applicable dates for OE for this carrier:
  - a. OE Start Date The date when the HRIS is ready and open for employees to make new plan year elections
  - b. OE End Date The last day that employees can make new elections, after which the open enrollment period is closed
  - c. ETA for Customer Data The estimated date when new plan year elections will be approved in the HRIS
    - ① This is the date that you expect to click the 'Data is Ready' link for the connection.
    - eBN will also use this date to set automatic Action Item reminders to click the link.
  - d. Plan Year Start Date
  - e. Current Year Last Production File Date The date that you would like eBN to stop sending production files to the carrier.
    - (i) IMPORTANT: Prior to this date no new plan year elections should be approved and no new plan year changes should be made in the HRIS.
- 5. Verify the Group number(s) and update, if necessary

| 6 In<br>7 S <sup>I</sup><br>9 | Include COBRA members in the connection(s) | ? *                            | No    | ~           |         |        |
|-------------------------------|--------------------------------------------|--------------------------------|-------|-------------|---------|--------|
| 0                             | Select all Companies                       |                                | • Yes | O No        |         |        |
|                               | Plan Type *                                |                                |       |             |         |        |
|                               | ✓ Dental                                   | <ul> <li>Disability</li> </ul> |       | Drug-Rx     | FSA     | 🗌 Life |
| Ŷ                             | Medical                                    | Vision                         |       | 401k census | □ Other |        |
|                               |                                            |                                |       |             |         |        |
|                               |                                            |                                |       |             |         |        |

- 6. If COBRA members are included in the OE file, select 'Yes' from the drop-down menu.
- 7. If multiple companies are included in the OE file, click the 'Yes' radio button.
- 8. Verify the Plan Type(s) to be included in the OE file for this carrier; make any changes necessary.
- Complete the following steps for every carrier on the OE order that is <u>canceling</u>.
  - (i) When you answer 'Yes' to the question, 'Is the group canceling with this carrier?' for the next plan year, the OE order dynamically changes to gather only the relevant information.

| • Carrier1                                    |    |       |  |  |
|-----------------------------------------------|----|-------|--|--|
| 1 Is the group canceling with this carrier? * | No | • Yes |  |  |
| Enter Cancellation Effective Date *           |    | 2     |  |  |

- 1. Click the 'Yes' radio button to answer the cancelation question.
- 2. Enter the Cancellation Effective Date; production files will be stopped on this date

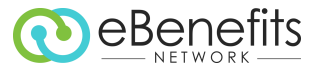

• If there are additional carriers (from the original EDI order) listed on the OE order, click on each carrier to expand the OE form(s) to complete.

| Delta Dental       |  |  |
|--------------------|--|--|
| United Health Care |  |  |
| Basic              |  |  |

• Attach additional files (optional), if needed

() Additional files may be additional group structure documents that were not attached earlier, census files, etc.

| Attach Order Files                                                                |                                 |
|-----------------------------------------------------------------------------------|---------------------------------|
| <b>Note!</b> Please note that maximum file size is 10MB and long File Name will I | pe truncated to 100 characters. |
| Attach More Files                                                                 |                                 |
|                                                                                   | Attach File                     |
|                                                                                   |                                 |

- Click the Save for Later button. The information you have entered in the form will be saved for you; you may access the saved order form from your VIP portal later and make any necessary edits before submitting.
  - ① Clicking Save for Later will not submit the OE order.

| i      | Information ! After an order is placed, eBN will contact the carrier and will advise if the carrier connection order count needs to be revised. |
|--------|----------------------------------------------------------------------------------------------------|
| Cancel | Save for later Submit Order                                                                                                    |

- To locate the saved order form from the VIP Portal, search for *customer name* by typing in the Keyword search field or scroll up/down to find customer name; click on the **OE Service link** associated with the customer name to open the saved OE ordering form for that customer.
- When all required fields have been completed, and the order is ready to submit, click the **Submit Order** button to send the completed OE order form to eBN.

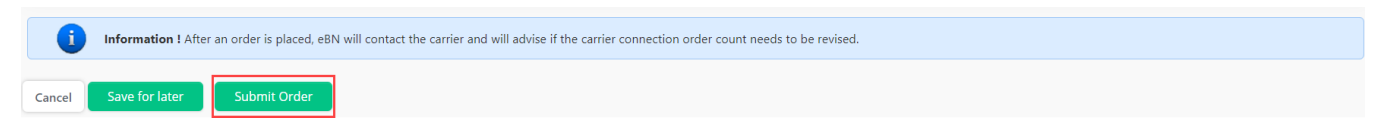

(1) After the OE order is submitted, you will receive an email confirmation of your OE order, including the dates that were provided on the order, as well as any instructions for the next steps that will be needed from you.

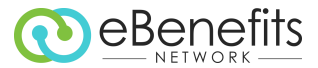

### After Placing an Open Enrollment Order – Monitoring & Status

While the OE order is in progress, you can monitor the status of the file in real time through the process on the Projects page, as well as on the OE Dashboard, of the VIP Portal.

- Log in to the VIP Portal vipaccess.ebenefitsnetwork.com/eBNPartnerPortal/Account/Login
- Click the Projects button in the top navigation menu bar

| DeBenefit       | S Search pr   | ojects by custome | r name                 | ۹             |                   |               |         |            | F         | łi,           | <b>Q</b> ?         |                | E |
|-----------------|---------------|-------------------|------------------------|---------------|-------------------|---------------|---------|------------|-----------|---------------|--------------------|----------------|---|
| Dashboard 🔻     | 역 Orders      | Projects          | Forms                  | 🛷 Tickets     |                   |               |         |            |           |               |                    |                | ~ |
| Search byselect |               |                   | •                      |               |                   | Keyword       |         |            |           |               |                    | Search         |   |
| Project Status  | In Progress 👻 |                   |                        |               | Project Type OE 🗸 |               |         |            | ~         |               |                    |                |   |
| Customer Nam    | ie            | Customer<br>ID    | Carrier Name           | Order<br>Type | Status            | Current Phase | Dataset | Activities | Open A.I. | Actions       | Group<br>Structure | Upload<br>File |   |
| Festive Develo  | gment Group   | 64960             | Unum Life<br>Insurance | OE            | In<br>Progress    |               | History | Activities | 0         | Data is ready | No File Available  |                |   |

• Search for *customer name* by typing in the Keyword search field or navigate through the pages to find the customer name

| eBenefits           | Search pro    | ojects by custome | er name                | ۹             |                |               |         |            |           | Hi,           | R                 | 8       |                |
|---------------------|---------------|-------------------|------------------------|---------------|----------------|---------------|---------|------------|-----------|---------------|-------------------|---------|----------------|
| ashboard 🔻 🛛 省      | ] Orders      | Projects          | Forms                  | 🛷 Tickets     |                |               |         |            |           |               |                   |         |                |
| earch byse          | elect         |                   | ~                      |               |                | Keyword       |         |            |           |               |                   |         | Search         |
| roject Status In P  | In Progress 🗸 |                   |                        |               | Project Type   |               |         |            | ~         |               |                   |         |                |
| Customer Name       |               | Customer<br>ID    | Carrier Name           | Order<br>Type | Status         | Current Phase | Dataset | Activities | Open A.I. | Actions       | Group<br>Structur | e       | Upload<br>File |
| Festiva Development | nt Group      | 64960             | Unum Life<br>Insurance | OE            | In<br>Progress |               | History | Activities | o         | Data is ready | No File Av        | ailable |                |

• Review all OE orders by selecting In Progress for the Project Status and OE for the Project type

| DeBenefit      | Search pro  | pjects by custome | er name                | ۹             |                |               |         |            |           | Hi,           | <b>Q</b> ?         |                | E |
|----------------|-------------|-------------------|------------------------|---------------|----------------|---------------|---------|------------|-----------|---------------|--------------------|----------------|---|
| Dashboard 🔻    | Corders     | Projects          | Forms                  | 🛷 Tickets     |                |               |         |            |           |               |                    |                | ~ |
| Search by      | select      |                   | ~                      |               |                | Keyword       |         |            |           |               |                    | Search         |   |
| Project Status | In Progress |                   | ~                      |               |                | Project Type  | OE      |            | ~         |               |                    |                |   |
|                |             |                   |                        |               |                |               |         |            |           |               |                    |                |   |
| Customer Nam   | e           | Customer<br>ID    | Carrier Name           | Order<br>Type | Status         | Current Phase | Dataset | Activities | Open A.I. | Actions       | Group<br>Structure | Upload<br>File |   |
| Festiva Develo | pment Group | 64960             | Unum Life<br>Insurance | OE            | In<br>Progress |               | History | Activities | 0         | Data is ready | No File Available  |                |   |

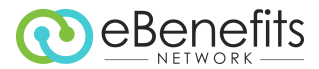

• Details about the progress being made on each order are displayed on the screen.

| Customer Name   | Customer ID        | Carrier Name | Order Type | Status      | Current Phase             | Dataset | Activities | Open A.I. | Actions         | Group Structure   | Upload File |
|-----------------|--------------------|--------------|------------|-------------|---------------------------|---------|------------|-----------|-----------------|-------------------|-------------|
| Zinsi Teatt     | 123123             | Carrier1     | OE 2020    | In Progress |                           | History | Activities | 0         | 闄 Data is ready | No File Available |             |
| Zimii Teat      | 123123             | Carrier2     | OE 2020    | In Progress | 5. OE File Transmission   | History | Activities | 0         | Data is ready   | No File Available |             |
| Zoul Patel      | 2347987896         | Carrier1     | OE 2020    | In Progress | 4B. Customer's OE Dataset | History | Activities | 0         | 📕 Data is ready | No File Available |             |
|                 | Showing 1 - 3 of 3 |              |            |             |                           |         |            |           |                 |                   |             |
| Export to excel |                    |              |            |             |                           |         |            |           |                 |                   |             |

- Current Phase displays the step of the process for each OE file
- Data Set History opens a screen to show data validations performed on the most recently extracted data set file
- o Activities Log opens a screen with a list of communications and any notes for the file
- Open A.I. provides a count of open Action Items logged for the file
- When the OE data have been approved in the HIRS and are ready for extraction. Click the 'Data is ready' link in the Actions column for the customer.

(1) The 'Data is ready' link should be clicked on or before the ETA for Customer Data date provided in the OE order.

| Dashboard ▼   42] Orders   The Projects   B) Forms   葉 Testing   49 Tickets |             |                     |            |             |               |         |            |           |                 |                   |
|-----------------------------------------------------------------------------|-------------|---------------------|------------|-------------|---------------|---------|------------|-----------|-----------------|-------------------|
| Search byselect<br>Project Status In Progress                               | <b>v</b>    |                     |            | 1           | Keyword OE    |         | ~          |           |                 | Search            |
| Customer Name                                                               | Customer ID | Carrier Name        | Order Type | Status      | Current Phase | Dataset | Activities | Open A.I. | Actions         | Group Structure   |
| PDI Communication Systems                                                   | 19716       | Superior Vision     | OE 2014    | In Progress | 6. Production | History | Activities | 0         | Data is ready   | No File Available |
| Festiva Development Group                                                   | 64960       | Unum Life Insurance | OE 2014    | In Progress |               | History | Activities | 0         | 🞚 Data is ready | No File Available |

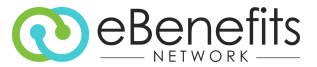

• Track the status of all OE orders as a group on the OE Dashboard. Select the **OE Dashboard** from the Dashboard drop down menu in the upper left corner of the screen.

|                                          | Search projects by customer name Q          | Hi , Loreene Kemperman | <b>%</b> | 8 |  |
|------------------------------------------|---------------------------------------------|------------------------|----------|---|--|
| 🚯 Dashboard 👻 🕻                          | 쉽 Orders 🏾 🔁 Projects 🔹 🗎 Forms 🔹 🛷 Tickets |                        |          |   |  |
| Account Management<br>Project Management | rd                                          |                        |          |   |  |
| Production Monitoring<br>OE Dashboard    | rojects                                     |                        |          |   |  |

• Search and filter orders by Customer Name, Carrier Name, Status, various progress dates, or other available data.

| 2020 OE projects           |                     |                        |                      |                    |                        |
|----------------------------|---------------------|------------------------|----------------------|--------------------|------------------------|
| Projects                   |                     |                        |                      |                    |                        |
| IN PROGRESS                |                     | ON HOLD                | PROD                 | DUCTION            |                        |
| SEARCH BY<br>Customer Name | Customer Code       | Carrier Name           | Partner Contact      | Order Date         | Carrier Req. Requested |
| Data Received              | Test OE File Sent   | File Transmission Date | Carrier Confirmation | Production Resumed | Assignee               |
| Status V                   | Show Previous Years |                        |                      |                    |                        |

• The status display provides the following information:

|            |              |           | Dartner    |             |              | Project dates                           |                             |                                 |                                    |                                    |                                     |            |           |
|------------|--------------|-----------|------------|-------------|--------------|-----------------------------------------|-----------------------------|---------------------------------|------------------------------------|------------------------------------|-------------------------------------|------------|-----------|
| Customer 🕈 | Customer Id≑ | Carrier 🗘 | Contact \$ | Status 🗘    | Order date ≑ | Carrier Req.<br>Requested ♀             | Data<br>Received ≑          | Test OE File<br>Sent 🗘          | Prod OE File<br>Sent 🗘             | Carrier<br>Confirmation ≑          | Production<br>Resumed 🗘             | Assignee 🌻 | Actions 🔶 |
| 200700     | 2347987896   | Carrier1  | 2007203    | In Progress | 8/4/2020     | 8/5/2020                                | No Data<br>Received<br>Date | No Test<br>OE File<br>Sent Date | No OE File<br>Transmission<br>Date | No Carrier<br>Confirmation<br>Date | No<br>Production<br>Resumed<br>Date | Zi         | 1         |
| 200 Test   | 123123       | Carrier1  | 2000       | In Progress | 8/4/2020     | No Carrier<br>Req.<br>Requested<br>Date | No Data<br>Received<br>Date | No Test<br>OE File<br>Sent Date | No OE File<br>Transmission<br>Date | No Carrier<br>Confirmation<br>Date | No<br>Production<br>Resumed<br>Date |            | 1         |
| Zent Sait  | 123123       | Carrier2  | 2000/11021 | In Progress | 8/4/2020     | No Carrier<br>Req.<br>Requested<br>Date | 8/5/2020                    | No Test<br>OE File<br>Sent Date | No OE File<br>Transmission<br>Date | No Carrier<br>Confirmation<br>Date | No<br>Production<br>Resumed<br>Date | Z          | • =       |

- Order date date of OE order submission
- Carrier Req. Requested date of most recent carrier contact by eBN to request OE file requirements
- Data Received date when customer OE data were received by eBN
- $\circ$  ~ Test OE File Sent date eBN sent the most recent test file to the carrier
- $\circ~$  Prod OE File Sent date eBN sent the OE file to the carrier
- Carrier Confirmation date eBN received confirmation from the carrier that the OE file was received and processed
- o Production Resumed date when production files resumed for the new plan year
- Data Set History opens a screen to show data validations performed on the most recently extracted data set file

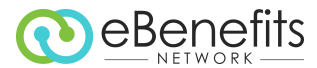

• You can enter support tickets OE Dashboard by clicking the Add New Ticket icon.

|            |              |           |           |             |              | Project dates                           |                             |                                 |                                    |                                    |                                     |            |           |
|------------|--------------|-----------|-----------|-------------|--------------|-----------------------------------------|-----------------------------|---------------------------------|------------------------------------|------------------------------------|-------------------------------------|------------|-----------|
| Customer * | Customer Id= | Carrier 3 | Contact = | Status P    | Order date = | Carrier Reg.<br>Requested 6             | Data<br>Received 1          | Test OE File<br>Sent            | Prod DE File<br>Sent II            | Carrier<br>Confirmation #          | Production<br>Returned              | Assignee 3 | Actions 3 |
| 1000       | 2347907096   | Certier1  | 1000      | in Progress | 8/4/2020     | 8/5/2020                                | No Data<br>Received<br>Date | No Test<br>OE File<br>Sent Date | No OE File<br>Transmission<br>Date | No Carrier<br>Confirmation<br>Date | No<br>Production<br>Resumed<br>Date | Zenichani  |           |
| 2010/061   | 123123       | Carrier1  | 1000      | in Progress | 8/4/2020     | No Carrier<br>Reg.<br>Requested<br>Date | No-Data<br>Received<br>Date | No Test<br>CE File<br>Sent Date | No OE File<br>Transmission<br>Date | No Carner<br>Confirmation<br>Date  | No<br>Production<br>Resumed<br>Date |            | 0 =       |
| (test ball | 123123       | Carrier2  | 10000     | In Progress | 8/4/2020     | No Carrier<br>Reg.<br>Requested<br>Date | 8/5/2020                    | No Test<br>OE File<br>Sent Date | No OE File<br>Transmission<br>Date | No Carrier<br>Confirmation<br>Date | No<br>Production<br>Resumed<br>Date | Zoorthaan  |           |

The support ticket form will open in a new tab and will include information defaulted from the OE Dashboard for the connection.

| i Information! Still have questions about your ticket? Contact customer.support@ebenefitsnetwork.com or   | Call 800-788-5187 ext. 2 |
|----------------------------------------------------------------------------------------------------|--------------------------|
| Production Support Ticket                                                                                 |                          |
| Note: All fields below are required to submit the ticket.                                                 |                          |
| Company Name                                                                                              |                          |
|                                                                                                    |                          |
| 2                                                                                                    |                          |
| Carriers                                                                                                  |                          |
| Carrier1                                                                                                  |                          |
| Subject                                                                                                   |                          |
| Subject: Enter a brief summary of the issue                                                               |                          |
|                                                                                                    |                          |
| Details                                                                                                   |                          |
| Details: Enter additional details about the issue, including the name of the business partner through     |                          |
| which you ordered eBN services                                                                            |                          |
|                                                                                                    |                          |
|                                                                                                    |                          |
| Contact's First Name                                                                                      |                          |
| Lowed                                                                                                    |                          |
|                                                                                                    |                          |
| Contact's Last Name                                                                                       |                          |
| ĸ                                                                                                    |                          |
|                                                                                                    |                          |
| Contact's Email Address                                                                                   |                          |
| torsena, kamperman Bellema/Hanataso k. com                                                                |                          |
|                                                                                                    |                          |
| Contact's Phone Number                                                                                    |                          |
| Contact's Phone Number                                                                                    |                          |
| Add Attachment (Optional) Choose File No file chosen                                                      |                          |
| Submit Ticket                                                                                             |                          |
| Notel Diases acts that environmentic size is 1000 and loss File Name will be transmitted to 100 therein.  |                          |
| INVIC: Flease note that maximum file size is fumb and long File Name will be truncated to 100 characters. |                          |

- Company Name and Carrier are defaulted and cannot be changed; verify that they are correct for the ticket being submitted
- o Add a Subject and Details for the issue being reported in the ticket
- Verify Contact Name, Email Address, and/or Phone Number for the person responsible for working with eBN to resolve the issue and/or to be notified when the issue is resolved
- o Attach any documents or files, if needed
- o Click Submit Ticket to open the ticket in the eBN Support Ticketing System

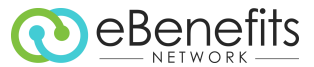

• You can record activities and communicate with the assigned analyst from the OE Dashboard by clicking the Add Activity icon

|                     |              |           |             |             |              | Project dates                           |                             |                                 |                                    |                                    |                                     |            |           |
|---------------------|--------------|-----------|-------------|-------------|--------------|-----------------------------------------|-----------------------------|---------------------------------|------------------------------------|------------------------------------|-------------------------------------|------------|-----------|
| Customer * Customer | Customer Id= | Carrier 3 | Contact #   | Status D    | Order date = | Carrier Reg.<br>Requested 6             | Data<br>Received 1          | Test OE File<br>Sent            | Prod QE File<br>Sent II            | Carrier<br>Confirmation #          | Production<br>Returned              | Assignee # | Actions 3 |
| 2112704             | 2347907096   | Cerrier1  | 1000        | in Progress | 8/4/2020     | 8/5/2020                                | No Data<br>Received<br>Date | No Test<br>OE File<br>Sent Date | No OE File<br>Transmission<br>Date | No Carrier<br>Confirmation<br>Date | No<br>Production<br>Resumed<br>Date | Zenis have | 0<br>Jm   |
| 2010/061            | 123123       | Carrier1  | (100) ***** | in Progress | 8/4/2020     | No Carrier<br>Reg.<br>Requested<br>Date | No Data<br>Received<br>Date | No Test<br>OE File<br>Sent Date | No OE File<br>Transmission<br>Date | No Carner<br>Confirmation<br>Date  | No<br>Production<br>Resumed<br>Date |            |           |
| (100 mil)           | 125123       | Carrier2  | 1000        | in Progress | 8/4/2020     | No Carrier<br>Reg.<br>Requested         | 8/5/2020                    | No Test<br>OE Filw<br>Sent Date | No OE File<br>Transmission<br>Date | No Carrier<br>Confirmation<br>Date | No<br>Production<br>Resumed<br>Oute | Zoorman    | 0         |

The New Activity Form will open where you can add notes and details about the activity taken or needed, as well as attach files, if needed.

| New Activity     |                            |   |
|------------------|----------------------------|---|
| Activity Details |                            |   |
| 1                |                            |   |
|                  |                            | C |
| Attachment       | Choose File No file chosen |   |
| Cancel           |                            |   |

- o Add Activity Details
- Attach any documents or files, if needed
- Click Submit to add the details to the activity log for the OE file and communicate the information to the assigned analyst

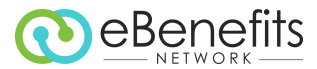

## Appendix A – Definitions and General Information

### What is Open Enrollment (OE)?

In the world of employee benefits, insurance plans have an annual renewal date. Every year, employers reevaluate their portfolios of benefit providers and the selection of plans that are offered to the employees. Leading up to the open enrollment date, rates are negotiated, and a mass communication plan is executed to explain changes to all employees.

Employees can freely change their benefit plan elections from the previous year. Usually during the year, changes are not allowed without a qualifying event, such as getting married or having a baby. Thus, the term *open enrollment (OE)*. During open enrollment, employees can opt-in or opt-out of plans, add or remove dependents on these plans, or even change coverage levels. Employers typically extend this period to include other group benefits as well, such as group term life, short and long-term disability coverage, and flexible spending accounts.

#### Key Dates and Definitions

For OE, the carrier EDI file feed communicates all changes for the upcoming new plan year, including employees opting in (or out) of plans, changing coverage levels, adding or removing dependents on their plans, and so on. This information is based on data populated in the customer's HRIS (Human Resources Information System) during the OE period.

The *Renewal Date* and *New Plan Year Start Date* are synonymous; this is the day when the new plan year will begin.

The **OE Start Date** is when the HRIS is ready and open for employees to make their new plan year elections.

The *OE End Date* is the last day that employees can make new elections, after which the open enrollment period is closed.

After the OE end date (and sometimes sooner), the HR department starts to approve OE elections. Once all new enrollments and changes are approved and the data are populated in the HRIS, this marks the *OE Customer Data Ready Date*.

As the employer starts to approve OE changes in the HR system, those changes immediately reflect in any data transmitted to eBN. Since this data refers to the upcoming plan year, they cannot be sent to the carrier until the new plan year actually begins. For this reason, production files must be stopped before the employer approves any OE changes. When data are ready and if an order was submitted, please click the *data is ready* link for that project from the Projects page on the VIP Portal to inform the assigned eBN analyst that you are ready to send the OE file.

The *Last Production File Date* is determined by the customer based on their schedule for approving OE changes. Prior to this date no new plan year elections are approved and no new plan year changes are made in the HRIS. Therefore, current plan year data will continue to be sent to the carrier in the file feeds until this date. eBN will stop production file feeds on this date.

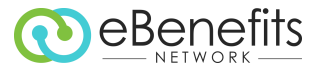

The time between the last production file date for the current plan year and the actual end of the current plan year is referred to as the *Blackout Period*. During this period, any enrollment changes happening within the current plan year (e.g. new hires, terminations) must be manually reported by the employer to the carrier. The method of reporting is determined by the carrier, and it typically involves either data entry into the carrier's web portal or direct communication with the customer's account manager at the carrier. If the group is renewing as is, this period can be reduced by the employer delaying the approval of elections in the HRIS.

*Passive OE* generally means that employees only need to make elections if they are changing plans, coverage levels, or the like.

In contrast, *Active OE* means that employees must also elect their current coverage again, even if no changes are being made. Active OE usually requires extra coordination of current year coverage end dates with New Year coverage start dates so that there is no inadvertent gap in coverage.

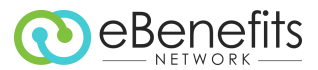

### Appendix B – FAQ

- Our HRIS requires us to explicitly switch transmission 'ON' for new plan year data. When should I make the switch?
  - If an OE order was submitted: Make the switch after the 'last current plan year production file' date has passed
- Is there a black out period if the group is renewing as is?
  - There is a 'blackout period' that applies to current plan year data for each individual, starting after the Last Current Plan Year Production File Date provided on the OE order form. Any change to the current plan information, such as adding a spouse or removing a dependent, you will need to send to the carrier directly.
- How do I add a new employee/dependent to the current plan year if I have started approving/adding elections for the new plan year?
  - eBN can no longer pass information from current plan year after you begin the process of approving/adding elections for the new plan year; you will need to send this change to the carrier directly.
- An Employee has decided to waive the new plan year election within the allowed time. How do we update this information with the carrier?
  - If the new plan year election was already added in the HRIS, enter a coverage end date that is the same as the effective date. When the effective date and coverage end date that are sent in the file are the same, the carrier will know that the coverage was waived.
  - If the new plan year election has not been added to the HRIS yet, do not add it. Instead enter only a coverage end date for the current plan year record.
- Will the carrier ask to stop sending current plan year data once new plan year information is sent?
  - Regardless of any possible carrier request, eBN's standard process is to stop sending current plan year data when the Last Current Plan Year Production File Date has been reached and the last production file has been sent. The OE file will be sent to the carrier after that, and production files will resume by default as per the schedule when new plan year begins.
- When should we start making plan updates (name changes, additions, removals) in HRIS for new plan year elections?
  - Do not make any changes until the Last Current Plan Year Production File Date has passed. Changes can be made, and elections can be approved <u>only after this date</u>.
- When should we start approving new plan year elections in HRIS?
  - Do not make any changes until the Last Current Plan Year Production File Date has passed.
     Changes can be made, and elections can be approved <u>after</u> this date.
- We have entered a black out period, will changes made during that time get sent to the carrier?
  - Any demographic changes and *new* plan year election additions/removal/changes will be sent to the carrier in the next file, but any changes to the *old* plan year data (not demographics) will not be sent. You must communicate those changes to the carrier directly.

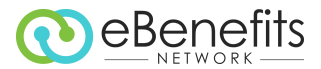

- The group is terminating with the carrier. What do we need to do?
  - If you are submitting an OE order for other carriers for the customer, you can include the cancellation request directly one the OE order when submitted by answering the question, 'Is this groups cancelling with this carrier?' by clicking the 'Yes' radio button and entering a cancellation date.
  - **OR** <u>After</u> the plan year has ended, you can submit a cancellation request on the VIP Portal for the connection. (You do not need an OE service for such a change.)
- The group is adding a carrier for certain plans or switching carriers for a plan. What do we need to do?
  - For the new carrier, you will need to enter a new EDI order on the VIP Portal as soon as possible.
     The standard eBN timeline for new EDI connections is 4 12 weeks to get the new connection implemented (from order to production).
  - For the carrier that is terminating, you will need to enter a cancellation request on the OE order or on the VIP Portal (see the details in the answer above).
- Who do I talk to if I still have questions about the process?
  - Please contact your assigned eBN success manager for help. If you don't know who your eBN success manager is, please open a ticket at <u>www.ebenefitsnetwork.com/support</u>
- How can we check and monitor the status of an OE project?
  - The OE dashboard option in the Dashboard menu on your VIP home account will give you required details on your OE project
  - If you do not have access to VIP, please contact your eBN success manager
- Who do I talk to if I have questions about an existing OE project and VIP did not help?
  - Please add your concerns as an activity in the OE project through your VIP account and the assigned analyst would respond back.
  - You can also directly email the assigned analyst for that project
  - If you do not have access to VIP or know who is working on the project, please reach out to your success manager

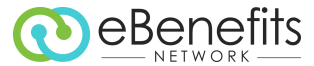

## Appendix C – Sample Email Communications

• OE Reminder Email to Partner (15-90 prior to OE)

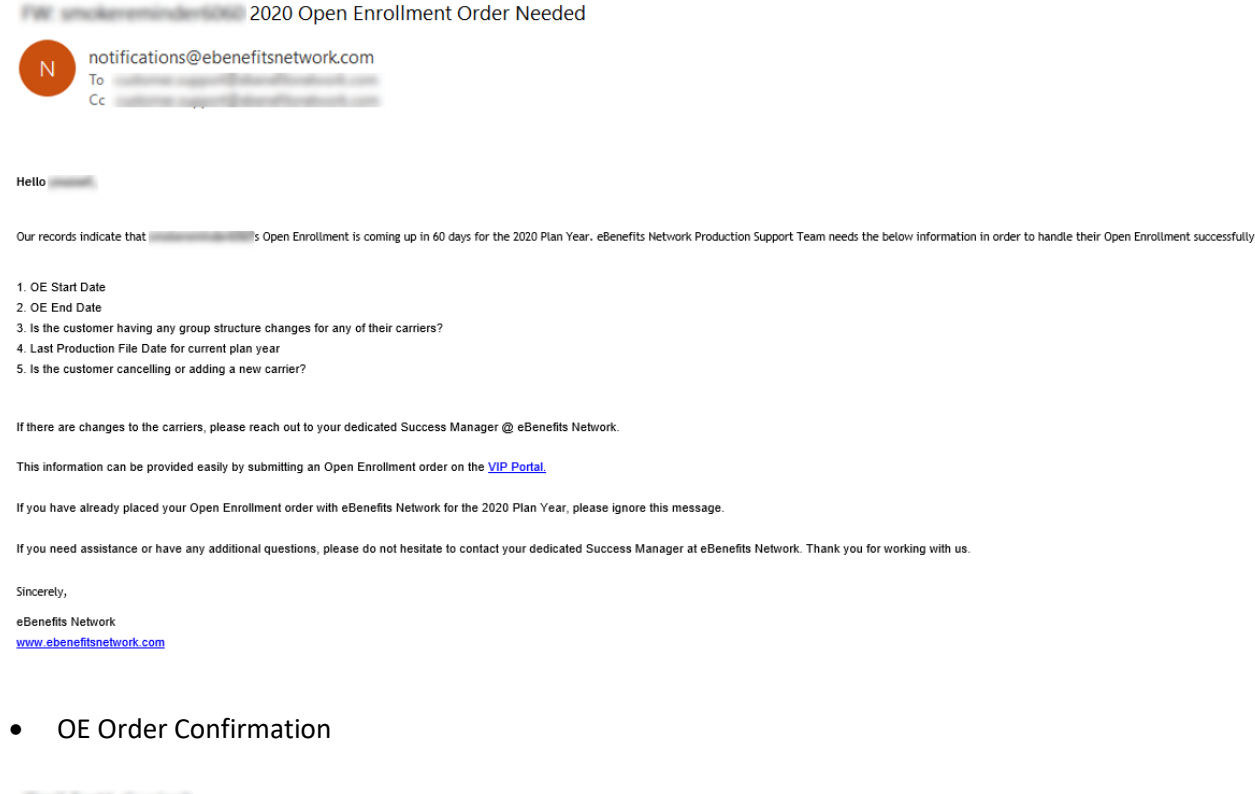

2020 Open Enrollment Order Received

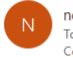

notifications@ebenefitsnetwork.com To Cc

This is to confirm that we have received the Open Enrollment order for this connection for 2020. Please note the following dates:

- Order Received: 8/4/2020
- Open Enrollment Period Start Date: 8/4/2020
- Open Enrollment Period End Date: 8/7/2020
- Plan Year Start Date: 9/2/2020
- Last Current Plan Year Production File Date: 8/4/2020
  - Please remember to not make any enrollment changes for the next plan year until after this date
- Estimated Data Ready Date: 8/17/2020
  - o As a general rule carriers require Open Enrollment data to be reported to them at least 3 weeks prior to the start of the new plan year; eBN will require an additional week to make any updates. Therefore, please be prepared to have the data ready at least 4 weeks before the start of the new plan year.
  - o When the data are complete and ready for transmission, please click the 'Data Ready' button on the VIP Portal to alert our team and move the process forward.

Please remember that you will need to report enrollment changes and terminations manually to the carrier after 8/4/2020 for the remainder of the current plan year.

After the Open Enrollment file is sent to the carrier, the feed will remain paused until the start of the new plan year. Changes for the new plan year will be captured when weekly files are resumed on the plan year start date (9/2/2020).

If eBN does not receive the Open Enrollment data is ready notification, an Open Enrollment file will not be sent to the carrier. Files will not resume automatically after the plan year start date (9/2/2020).

If you have a VIP account, you can track the progress of this OE file on your <u>OE Dashboard.</u>

If any additional information is needed or if there are questions arising from the Open Enrollment order, a member of our team will contact you for clarification. Thank you for your order.

Sincerely, VIP Access team eBenefits Network www.ebenefitsnetwork.com

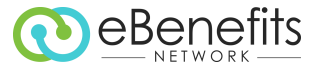

#### • Action Item – "Data is Ready" Reminder

FW: New Action item on Project:OEtest18/8indiv\_test2

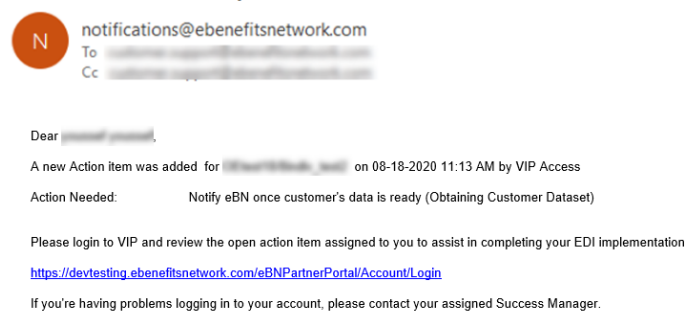

#### OE File Confirmation Accepted by Carrier

Carrier Confirmation Received

notifications@ebenefitsnetwork.com To customer.support@ebenefitsnetwork.com

We have received confirmation from that the Open Enrollment file for this project was successfully processed. As usual, please keep an eye on any discrepancy reports or file processing reports that you may receive for data-related issues.

If you need assistance or have any additional questions, please do not hesitate to contact your dedicated Success Manager at eBenefits Network.

Thank you, eBN Support Team eBenefits Network www.ebenefitsnetwork.com

#### Cancellation Confirmation

2020 Cancellation Request Received for EDI Connection

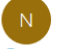

notifications@ebenefitsnetwork.com To

(i) If there are problems with how this message is displayed, click here to view it in a web browser.

This is to confirm that we have received the cancellation request for this carrier on the recent Open Enrollment order. Please note that this project will be cancelled on 8/13/2020.

If cancellation of this connection was not intended, please contact your Success Manager to make any necessary corrections in the Open Enrollment order. Thank you.

Sincerety, The eBN Digital Forms Team eBenefits Network www.ebenefitsnetwork.com

Note: Please do not reply to this email, as it is generated by an unmonitored account.

## Appendix D – Open Enrollment Workflow Diagram

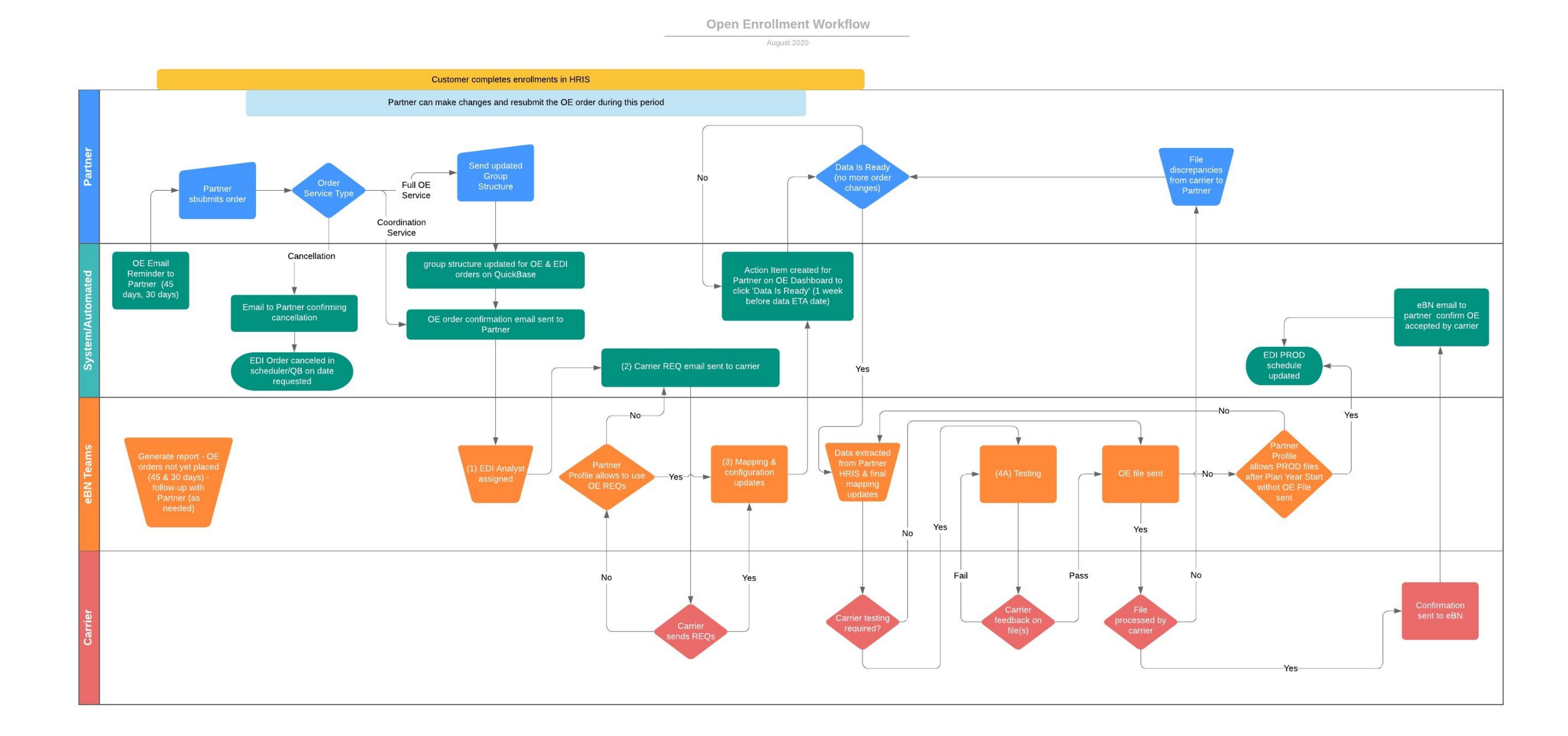

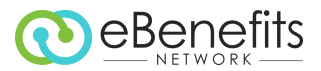